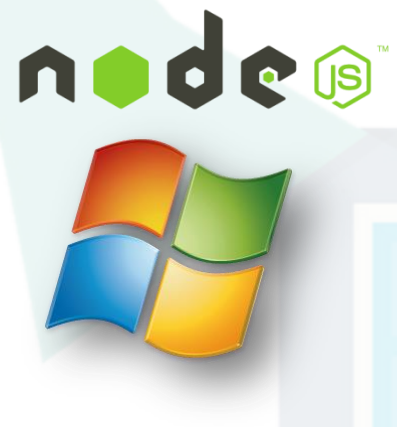

This set of slides illustrate the steps for installing Node.js and Express on Windows. Please don't print it in order to save paper!

#### CSCI 4140 – Tutorial 5

## Installing Node.js and Express on Windows

#### Matt YIU, Man Tung (<u>mtyiu@cse</u>)

SHB 118

Office Hour: Tuesday, 3-5 pm

2015.02.12

Prepared by Matt YIU, Man Tung

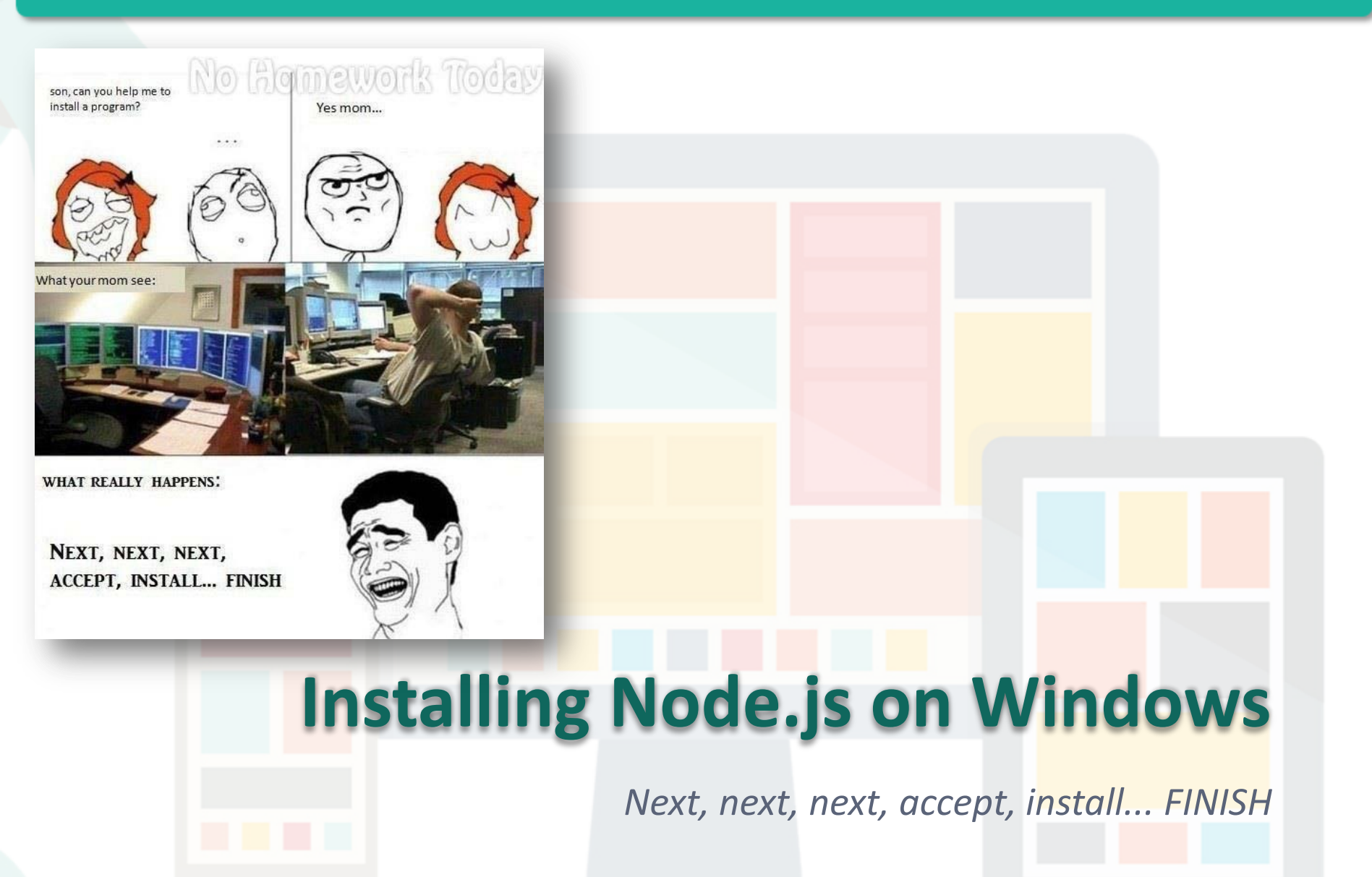

#### **Step 1: Download the Windows installer**

**Downloads** 

- Download the latest version of Node.js from <u>http://nodejs.org/download/</u>
- Most of you should be using 64-bit machine already <sup>(C)</sup>

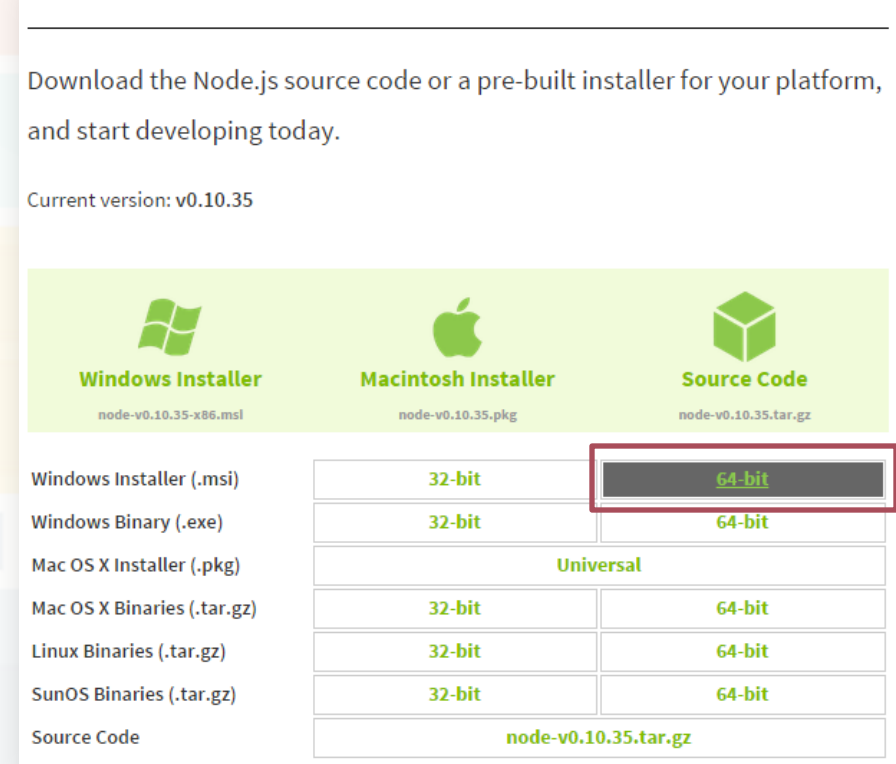

#### Step 2: Install Node.js

• Execute the installer...*Next, next, ...* 

| 授 Node.js Setup |                                                                                                    |
|-----------------|----------------------------------------------------------------------------------------------------|
|                 | Welcome to the Node.js Setup Wizard                                                                                   |
| n de (9)        | The Setup Wizard will install Node.js on your computer. Click<br>Next to continue or Cancel to exit the Setup Wizard. |
|                 | Back Next Cancel                                                                                                    |

Prepared by Matt YIU, Man Tung

## Step 2: Install Node.js

• Execute the installer...Next, next, ...

| Custom Setup<br>Select the way you want features to be installed.                                                                                                    | nede®                                                                                                    |
|----------------------------------------------------------------------------------------------------|----------------------------------------------------------------------------------------------------|
| Click the icons in the tree below to change the way feature                                                                                                    | es will be installed<br>We will need all                                                                         |
| Image: Node.js runtime     Insta       Image: Node.js runtime     Insta       Image: Node.js runtime     Insta       Image: Node.js runtime     Insta       Image: Node.js runtime     Insta       Image: Node.js runtime     Insta       Image: Node.js runtime     Insta       Image: Node.js runtime     Insta       Image: Node.js runtime     Insta       Image: Node.js runtime     Insta       Image: Node.js runtime     Insta       Image: Node.js runtime     Insta       Image: Node.js runtime     Insta       Image: Node.js runtime     Insta       Image: Node.js runtime     Image: Node.js runtime       Image: Node.js runtime     Image: Node.js runtime       Image: Node.js runtime     Image: Node.js runtime       Image: Node.js runtime     Image: Node.js runtime       Image: Node.js runtime     Image: Node.js runtime       Image: Node.js runtime     Image: Node.js runtime       Image: Node.js runtime     Image: Node.js runtime       Image: Node.js runtime     Image: Node.js runtime       Image: Node.js runtime     Image: Node.js runtime       Image: Node.js runtime     Image: Node.js runtime       Image: Node.js runtime     Image: Node.js runtime       Image: Node.js runtime     Image: Node.js runtime       Imag | of these features.                                                                                               |
| Add to PATH<br>This f<br>your<br>subfe                                                                                                    | feature requires 6861KB on<br>hard drive. It has 2 of 2<br>eatures selected. The<br>eatures require 16KB on your |
| < Ⅲ ► hard                                                                                                    | drive.<br>Browse                                                                                                 |
| Reset Disk Usage Back                                                                                                    | Next Cancel                                                                                                    |

## Step 2: Install Node.js

#### • Finish!

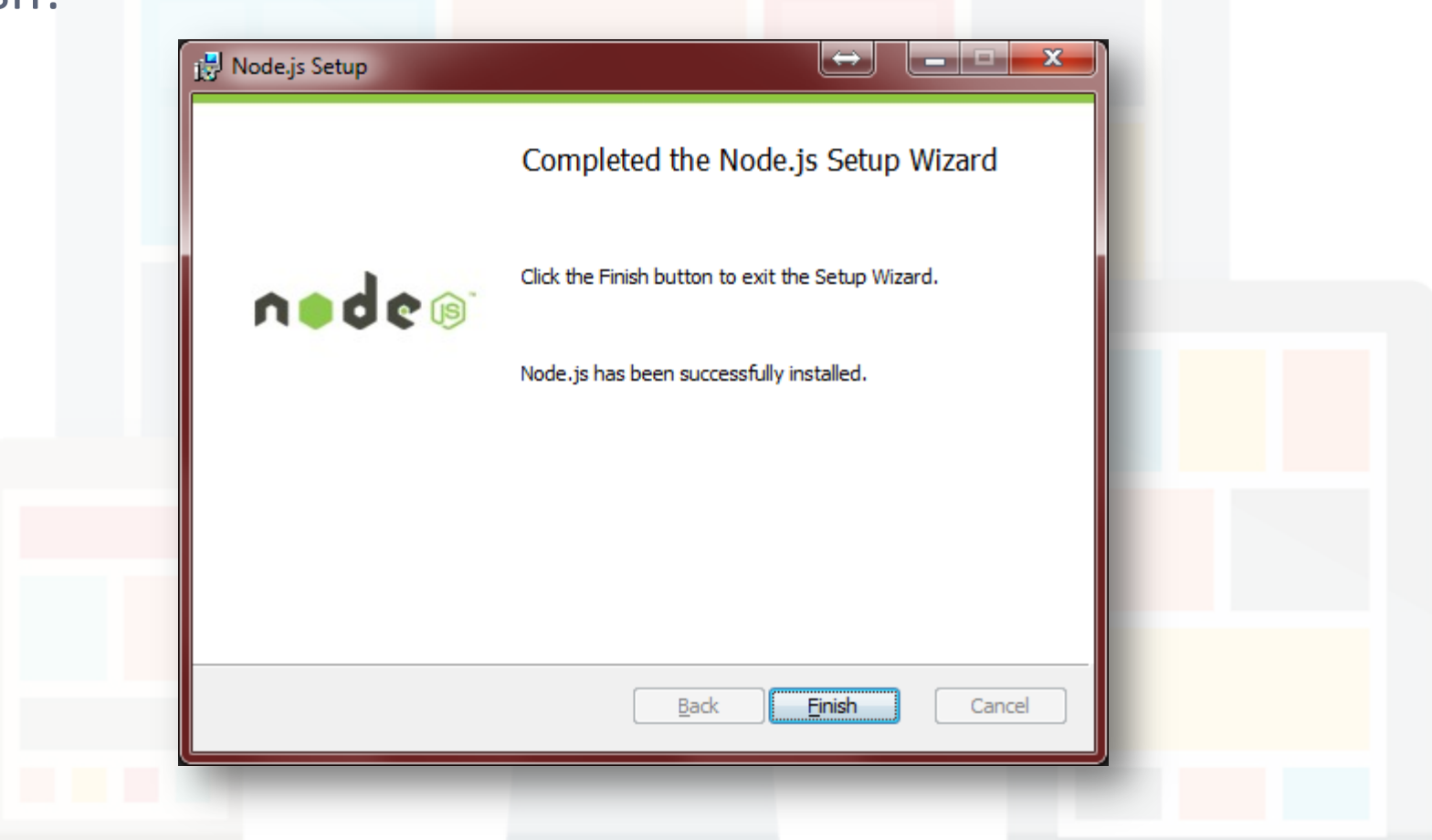

Prepared by Matt YIU, Man Tung

#### Step 3: Test your Node.js installation

- Open your command prompt:
  - Windows Key + R → Type "cmd"
- Enter "node -v" to display the version number of your Node.js installation
- Enter "node -h" to display the help message of Node.js

| Administrator: C:\Windows\system32\cmd.exe                                                                                                    |  |  |  |  |  |
|----------------------------------------------------------------------------------------------------|--|--|--|--|--|
| Microsoft Windows [Version 6.1.7601]<br>Copyright (c) 2009 Microsoft Corporation. All rights reserved.                                                                                                    |  |  |  |  |  |
| C:\Usevs\mtyiu>node −v Ξ                                                                                                    |  |  |  |  |  |
| C:\Users\mtviu>node -h<br>Jsage: node [options] [ -e script   script.js ] [arguments]<br>node debug script.js [arguments]                                                                                                    |  |  |  |  |  |
| Options:<br>-v,version print node's version<br>-e,eval script evaluate script<br>-p,print evaluate script and print result<br>-i,interactive always enter the REPL even if stdin<br>does not appear to be a terminal<br>no-deprecation silence deprecation warnings<br>trace-deprecation show stack traces on deprecations<br>w8-options print v8 command line options<br>max-stack-size=val set max v8 stack size (bytes)<br>enable-ss12 enable ss13 |  |  |  |  |  |
| Environment variables:<br>NODE_PATH ';'-separated list of directories<br>prefixed to the module search path.<br>NODE_MODULE_CONTEXTS Set to 1 to load modules in their own<br>global contexts.<br>NODE_DISABLE_COLORS Set to 1 to disable colors in the REPL<br>Documentation can be found at http://nodejs.org/                                                                                                    |  |  |  |  |  |
| C:\Users\mtyiu>                                                                                                    |  |  |  |  |  |

#### Step 4: "Hello World"!

Time to write our first Node.js program!

```
var http = require( 'http' );
http.createServer( function( request, response ) {
    response.writeHead( 200, { 'Content-Type' : 'text/plain' } );
    response.end( 'Hello World!\n' );
} ).listen( 4140, '127.0.0.1' );
```

console.log( 'Server running at http://127.0.0.1:4140/' );

hello.js

- Save the program anywhere you like
  - In this example, the file is saved under "D:\csci4140"

## Step 5: Say "Hello World" to the World!

- Get back to your command prompt again...
- Change the current directory to where hello.js is saved

Execute
 "node hello.js"
 (simple enough?)

| Administrator: C:\Windows\system32\cmd.exe - no<br>C:\Users\mtyiu>d:<br>D:\>cd csci4140<br>D:\csci4140>dir<br>Volume in drive D has no label.<br>Volume Serial Number is 864E-7554<br>Directory of D:\csci4140                                                                                                    | <ul> <li>Changing current directory</li> <li>Change to D drive: Enter "d:"</li> <li>List contents: "dir"</li> <li>Change directory:<br/>"cd [DIR_NAME]"</li> </ul>         |
|----------------------------------------------------------------------------------------------------|----------------------------------------------------------------------------------------------------|
| <pre>01/22/2015 05:10 PM 〈DIR〉<br/>01/22/2015 05:10 PM 〈DIR〉<br/>01/22/2015 05:09 PM 30<br/>1 File(s) 3<br/>2 Dir(s) 60,143,370,2<br/>D:\csci4140&gt;more hello.js<br/>var http = require( 'http' );<br/>http.createServer( function( request,<br/>response.writeHead( 200, { 'C<br/>response.end( 'Hello World!\n<br/>console.log( request );<br/>) listen( 4140, '127.0.0.1' );<br/>console.log( 'Server running at http:<br/>D:\csci4140&gt;node hello.js<br/>Server running at http://127.0.0.1:41</pre> | <pre>5 hello.js<br/>05 bytes<br/>40 bytes free<br/>response &gt; {<br/>content-Type' : 'text/plain' &gt; &gt;;<br/>' &gt;;<br/>//127.0.0.1:4140/' &gt;;<br/>40/ Run!</pre> |

#### Step 5: Say "Hello World" to the World!

- Your first Node.js program is ready to test! Now use your browser to visit: <u>http://127.0.0.1:4140/</u>
- Can you see the result?

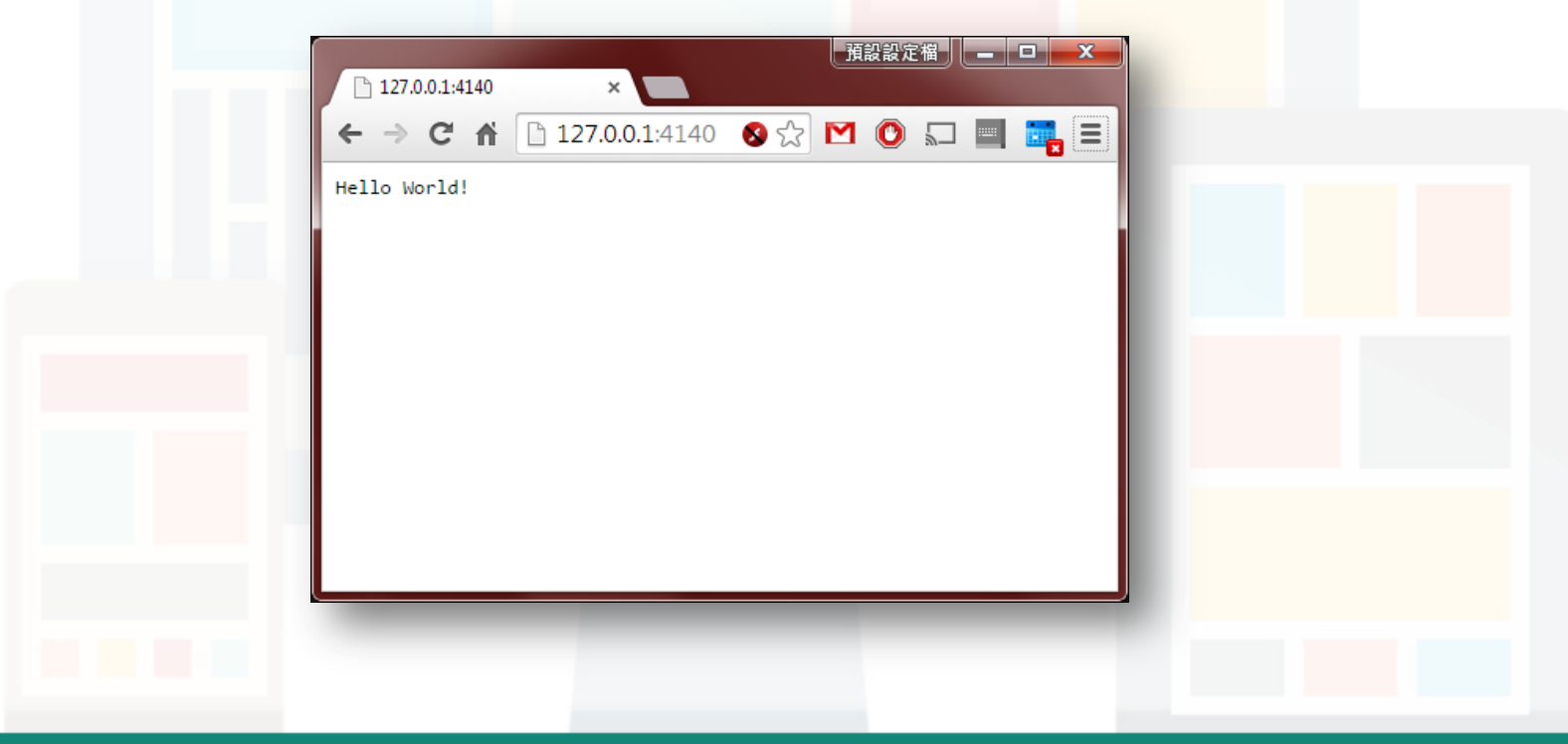

Prepared by Matt YIU, Man Tung

# Installing Express on Windows

We will use npm package manager to install the Node.js framework.

Prepared by Matt YIU, Man Tung

#### Step 1. Initialize npm

- Don't ask me why...the Node.js installer does not create a folder for npm...
  - If you execute "npm" in the command prompt, you may get this error:

Error: ENOENT, stat 'C:\Users\[Username]\AppData\Roaming\npm'

 To solve this problem, create the directory at the displayed path in command prompt:

"mkdir %userprofile%\AppData\Roaming\npm"

 You may need to run the command prompt as an administrator

| Administrator: C:\Windows\system32\cmd.exe                                                                                |                                                                                            |  |  |  |  |
|----------------------------------------------------------------------------------------------------|--------------------------------------------------------------------------------------------|--|--|--|--|
| D:\csci4140                                                                                                    | >mkdir %userprofile%\AppData\Roaming\npm                                                   |  |  |  |  |
| D:\csci4140>dir zuserprofilez\AppData\Roaming\npm<br>Volume in drive C has no label.<br>Volume Serial Number is DØC1-8892 |                                                                                            |  |  |  |  |
| Directory of C:\Users\mtyiu\AppData\Roaming\npm                                                                           |                                                                                            |  |  |  |  |
| 01/22/2015<br>01/22/2015                                                                                                  | 05:23 PM (DIR) .<br>05:23 PM (DIR) .<br>0 File(s) 0 bytes<br>2 Div(c) 28 494 135 296 bytes |  |  |  |  |

## Step 2. Create a package.json file

- Go to your project folder.
   We are going to create package.json for our new project with npm
  - package.json holds
     various metadata relevant to the project
  - It allows npm (Node.js package manager) to identify the project as well as handle the project's dependencies
- Execute "npm init"

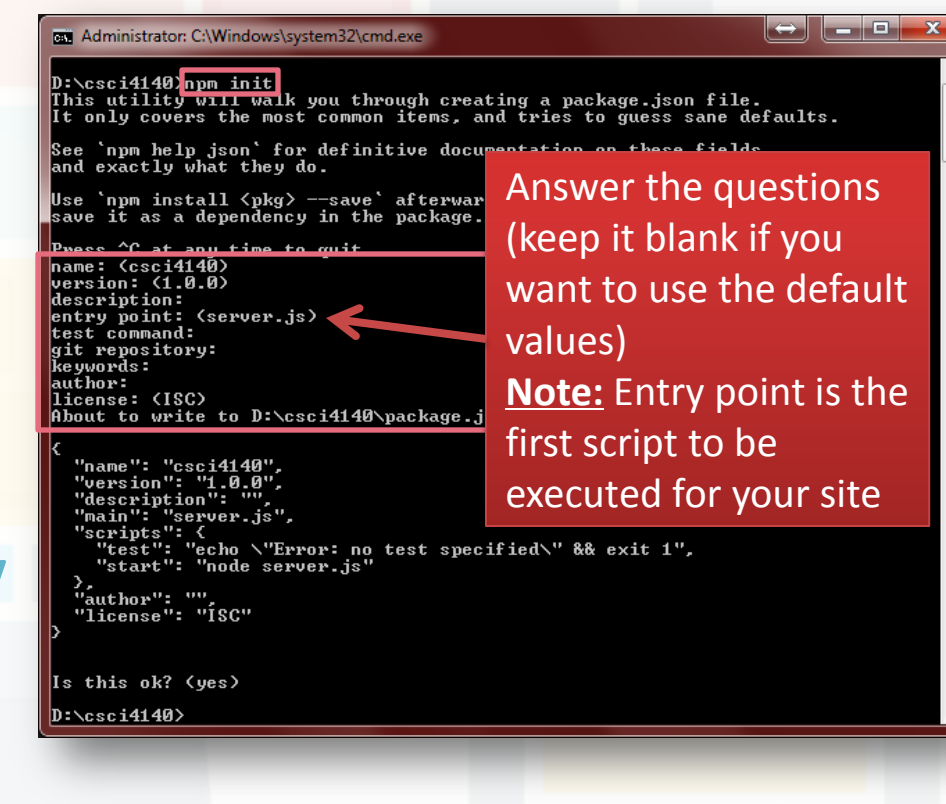

#### **Step 3. Install Express**

- We are ready to install Express now
  - Express is a "Fast, unopinionated, minimalist web framework for Node.js"
  - It is useful for building web applications
- Execute "npm install express --save"
  - This installs Express in the app directory and save it in the dependencies list

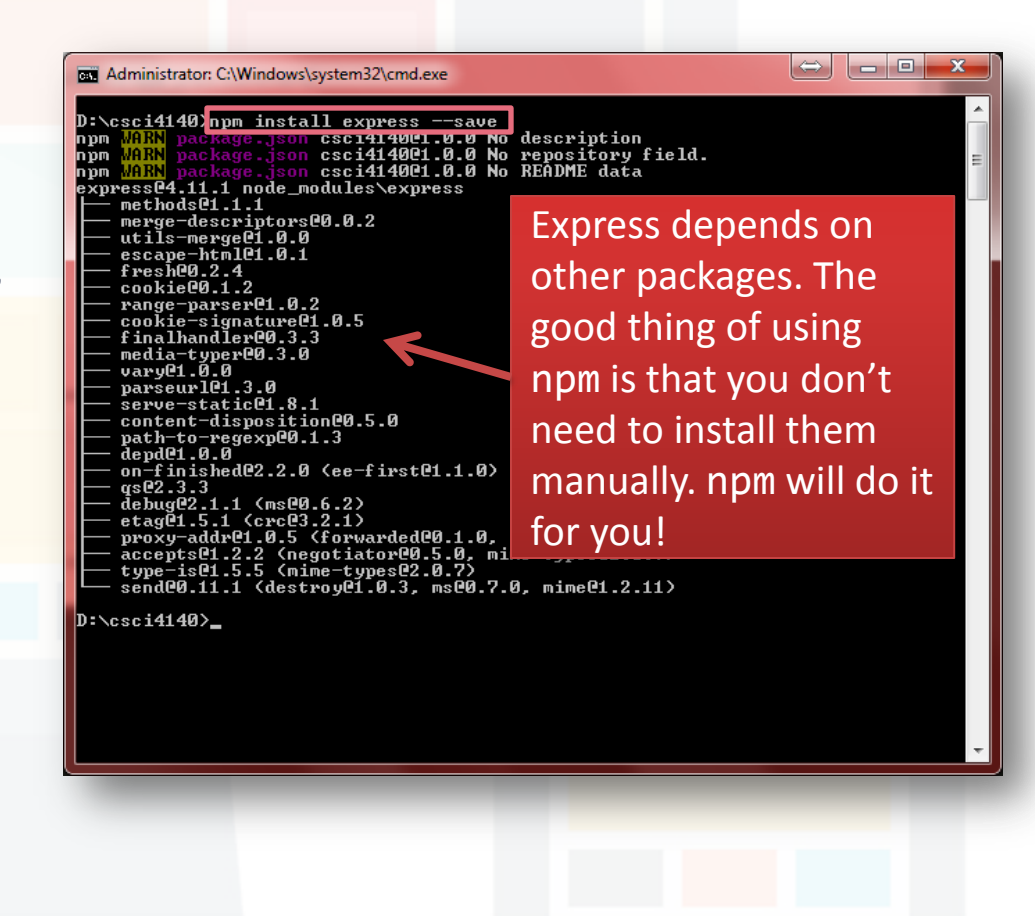

#### **Step 3. Install Express**

- Check your installation. There should be a new directory called "node\_modules"
- Inside "node\_modules", a directory called "express" is created

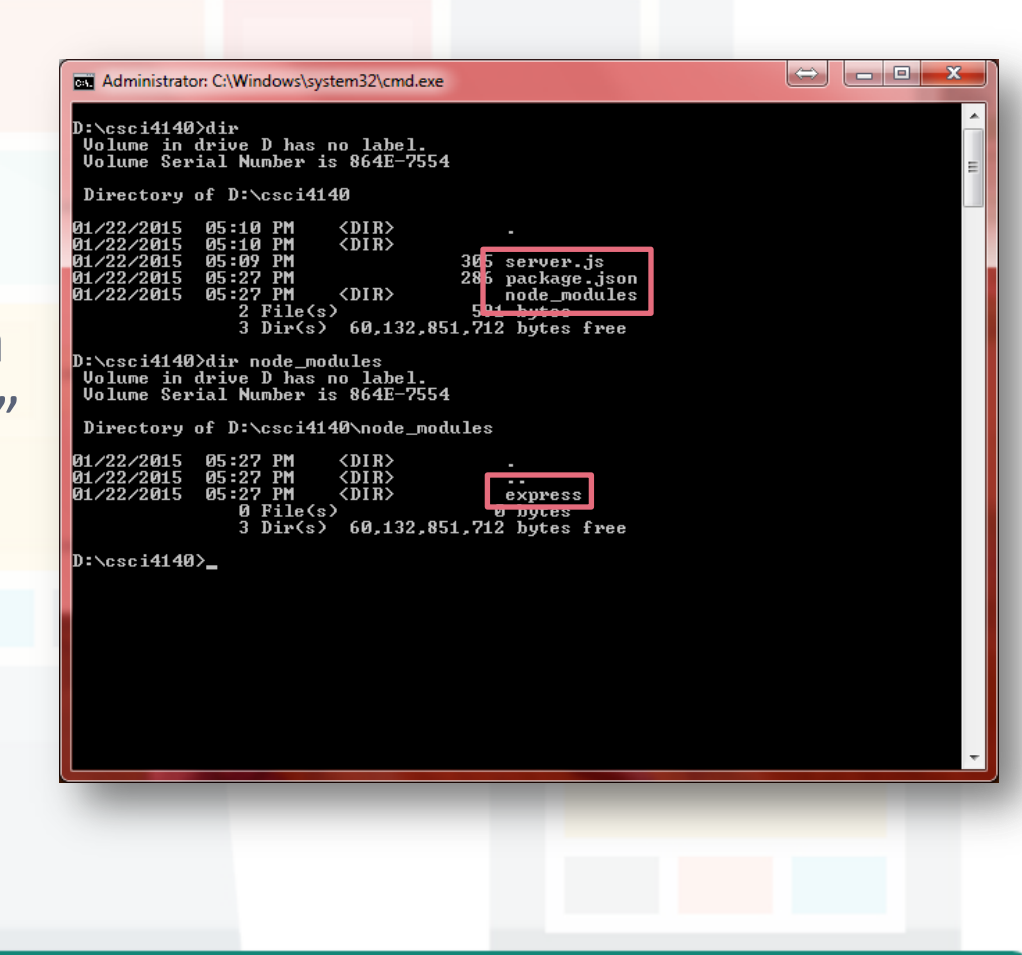

#### **Step 4. Install Express application generator**

- Next, we will install Express application generator
  - It is used to quickly create a Express application skeleton
  - This saves your work from defining the structure yourself!
- Execute "npm install express-generator -g"
- After installation, execute
   "express -h" to check
   your installation

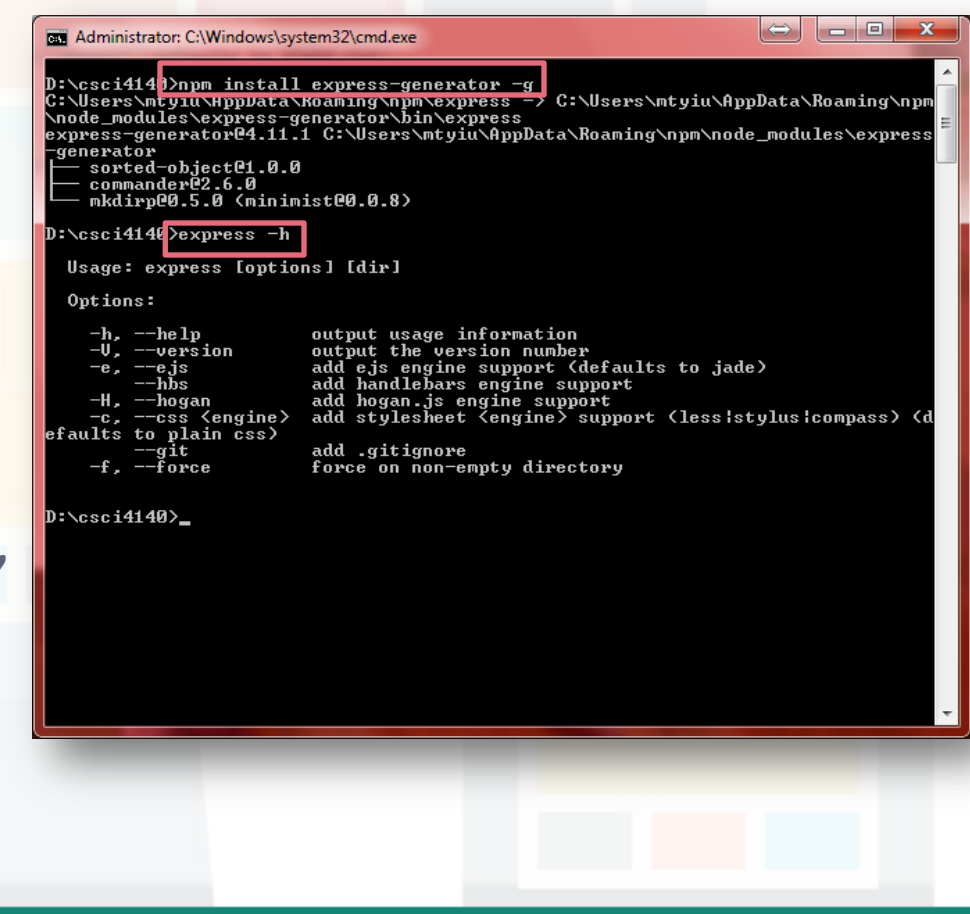

#### Step 5. Create an Express app

- Use the generator to create our first Express app (let's call it myapp)
- Execute "express myapp"
  - Files are created under the directory "myapp"

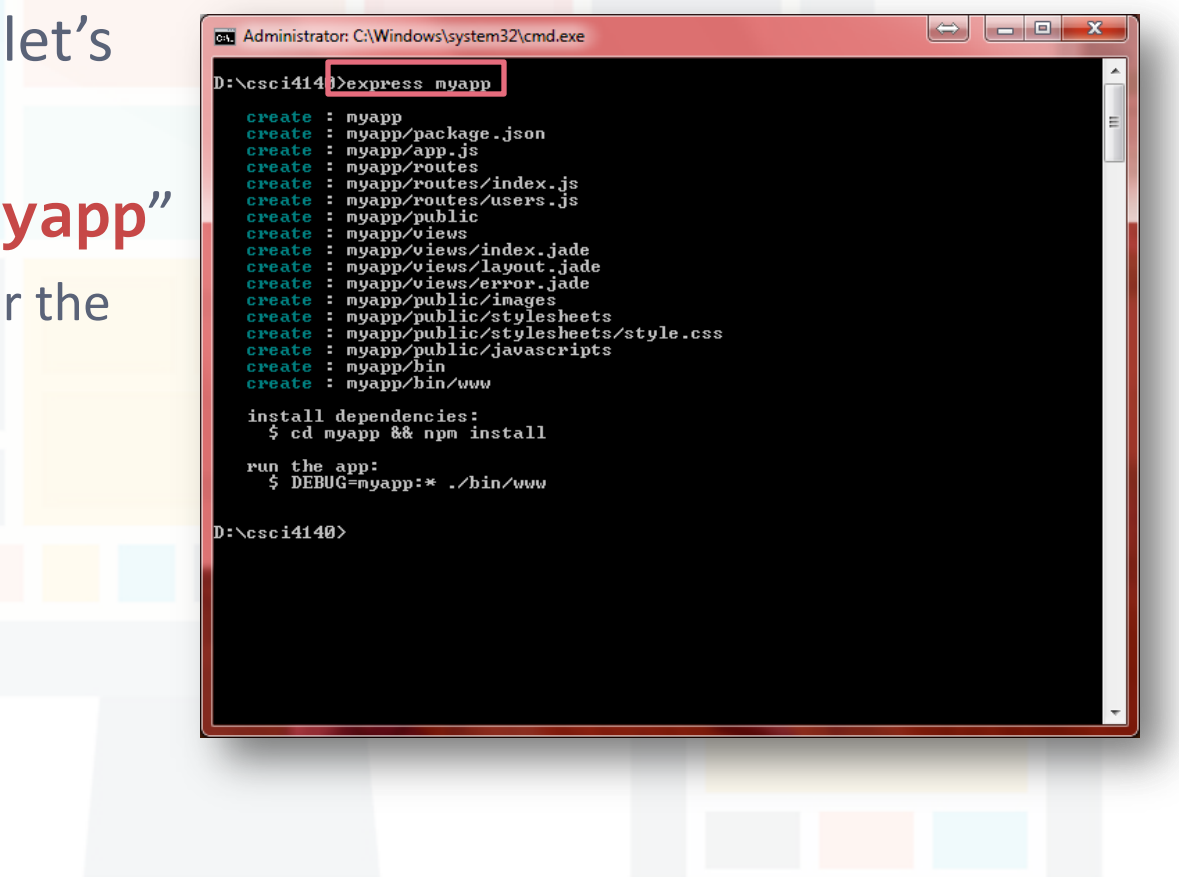

#### **Step 6. Install dependencies**

- Change the current directory to myapp with "cd myapp"
- Install dependencies with "npm install"

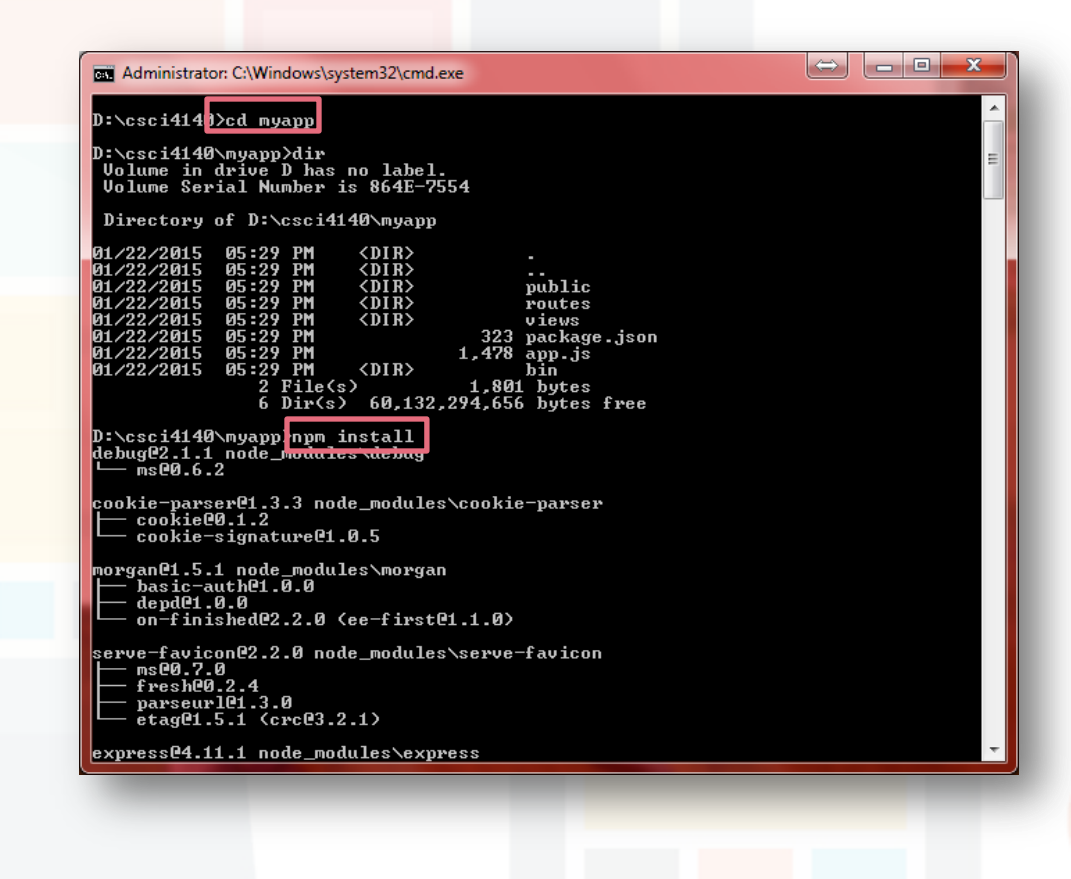

#### Step 7. Run the app

- Let's run the app to see what has been created
- Execute "set
   DEBUG=myapp & node
   \bin\www"
- If you encounter a Windows Security Alert, press "Allow access"

| a node .\bin\www                  | node .\bin\www                                                      |                                                                                                    |  |
|-----------------------------------|---------------------------------------------------------------------|----------------------------------------------------------------------------------------------------|--|
| ::\csci4140\myapp <mark>is</mark> | et DEBUG=myapp                                                      | & node .\bin\www                                                                                               |  |
| Windows S                         | ecurity Alert                                                       |                                                                                                    |  |
| 💎 wi                              | ndows Firewa                                                        | ll has blocked some features of this program                                                                   |  |
| Windows Firew<br>private netwo    | vall has blocked som<br>rks.<br><u>N</u> ame:<br><u>P</u> ublisher: | ne features of Evented I/O for V8 JavaScript on all public and<br>Evented I/O for V8 JavaScript<br>Joyent, Inc |  |
|                                   | Pat <u>h</u> :                                                      | C:\program files\nodejs\node.exe                                                                               |  |
| Allow Evented                     | I/O for V8 JavaScri                                                 | pt to communicate on these networks:                                                                           |  |
| <b> P</b> <u>r</u> ivate          | networks, such as r                                                 | ny home or work network                                                                                        |  |
| Public n<br>because               | etworks, such as th<br>e these networks of                          | ose in airports and coffee shops (not recommended<br>ten have little or no security)                           |  |
| What are the                      | What are the risks of allowing a program through a firewall?        |                                                                                                    |  |
| Allow access Cancel               |                                                                     |                                                                                                    |  |
|                                   |                                                                     |                                                                                                    |  |

#### Step 7. Run the app

- Use your browser to visit <u>http://127.0.0.1:3000/</u>
  - The port number used by default is 3000
  - Of course, it is possible to change it
- At the same time, the command prompt will show some debug messages

#### Note: localhost is equivalent to 127.0.0.1

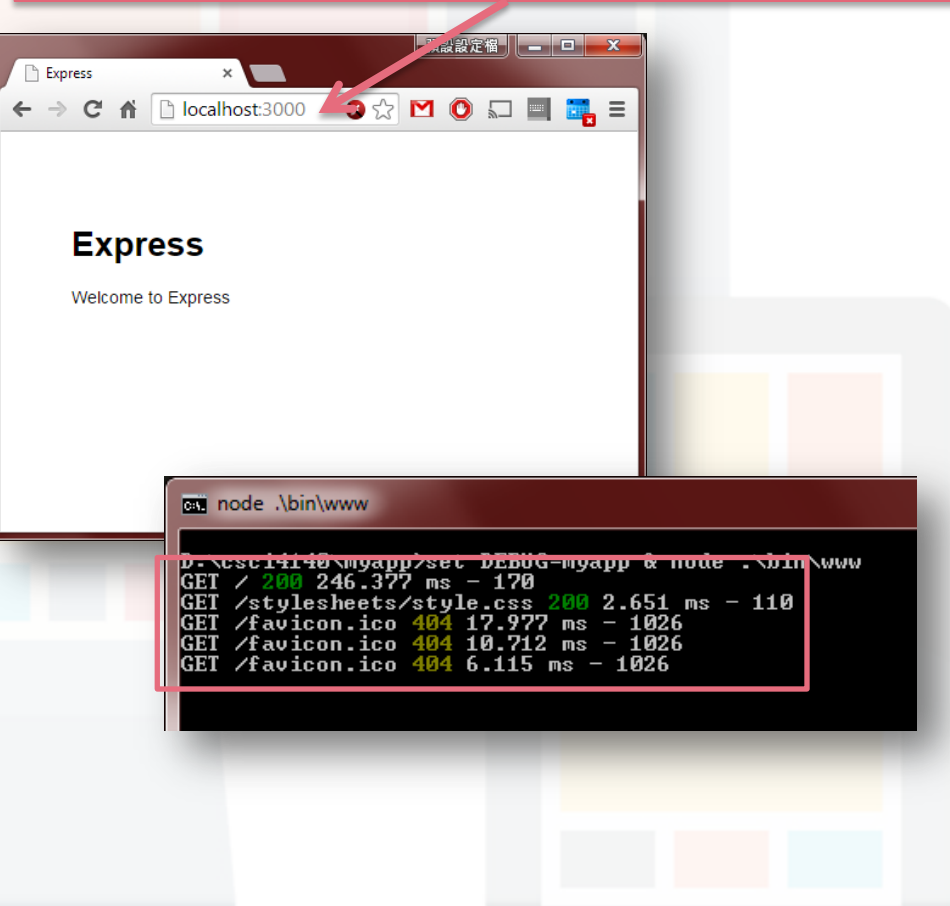

#### **Congratulations!**

 You installed a development environment for Node.js on your Windows machine

**– End –** 

Please refer to the notes for deploying your Node.js applications to OpenShift

Prepared by Matt YIU, Man Tung